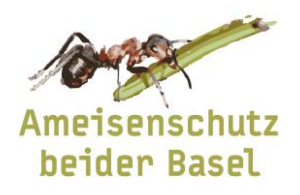

Beratungsstelle c/o nateco Sissacherstr. 20 4460 Gelterkinden

T +41 (0)61 985 44 40 info@ameisen-basel.ch www.ameisen-basel.ch

# Anleitung Nestdatenerfassung

Die Ameisennester können direkt über eine Webseite erfasst und bearbeitet werden. In dieser Anleitung wird gezeigt, wie das funktioniert und worauf ihr achten müsst.

### Login

Auf der Webseite von Ameisenschutz beider Basel kommt ihr zum Login der Nestdatenerfassung (Bild 1).

Dazu geht ihr auf <u>www.ameisen-basel.ch</u> ins Menü "Aktive" und dort ins Untermenü "Erfassung Nestdaten". Oder wenn ihr bereits am Computer seid, klickt ihr auf den untenstehenden Link:

https://www.ameisenzeit.ch/aktive/erfassung-nestdaten/

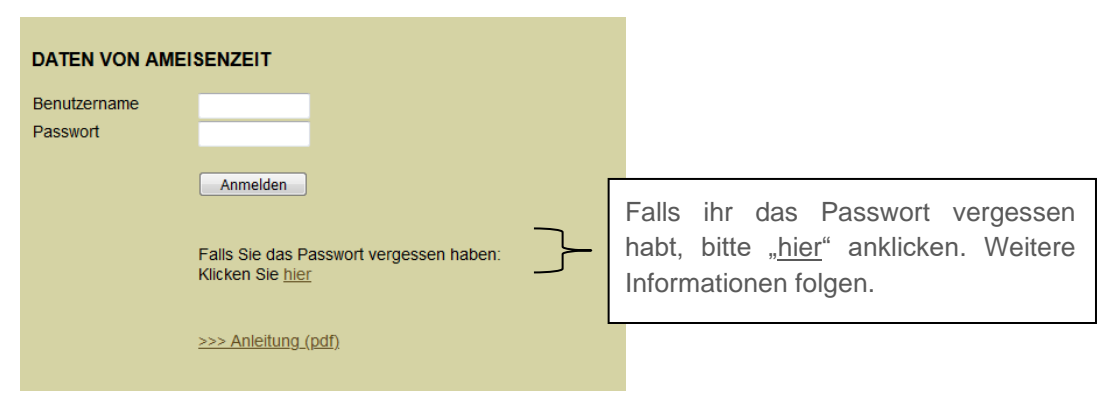

### (Bild 1)

Bitte gebt eure Benutzernamen sowie das Passwort ein, welches wir euch separat zugestellt haben.

Das Passwort könnt ihr unter "Benutzerdaten" (Bild 2, schwarzer Kreis) ändern. Wir empfehlen euch das Passwort so anzupassen, dass ihr es euch gut merken könnt.

# **Erste Schritte**

Nach dem Login erscheint ein Fenster (Bild 2) mit einer Titelzeile, einem Filter- und einem Listenbereich. Im Filterbereich können unterschiedliche Suchkriterien ausgewählt werden, um erfasste Nester zu suchen. Im Listenbereich werden die ausgewählten Nester angezeigt.

Wichtig: es können alle Nester begutachtet, aber nur die eigenen bearbeitet werden!

Die Kopfzeile beinhaltet folgende Informationen:

- Name des Benutzers (Bild 2, grüner Kreis)
- Benutzerdaten (Bild 2, schwarzer Kreis): Hier habt ihr die Möglichkeit eure persönlichen Daten (Benutzername, Passwort etc.) anzupassen.
- Logout (Bild 2, blauer Kreis): Am Ende der Arbeiten bitte hier ausloggen.

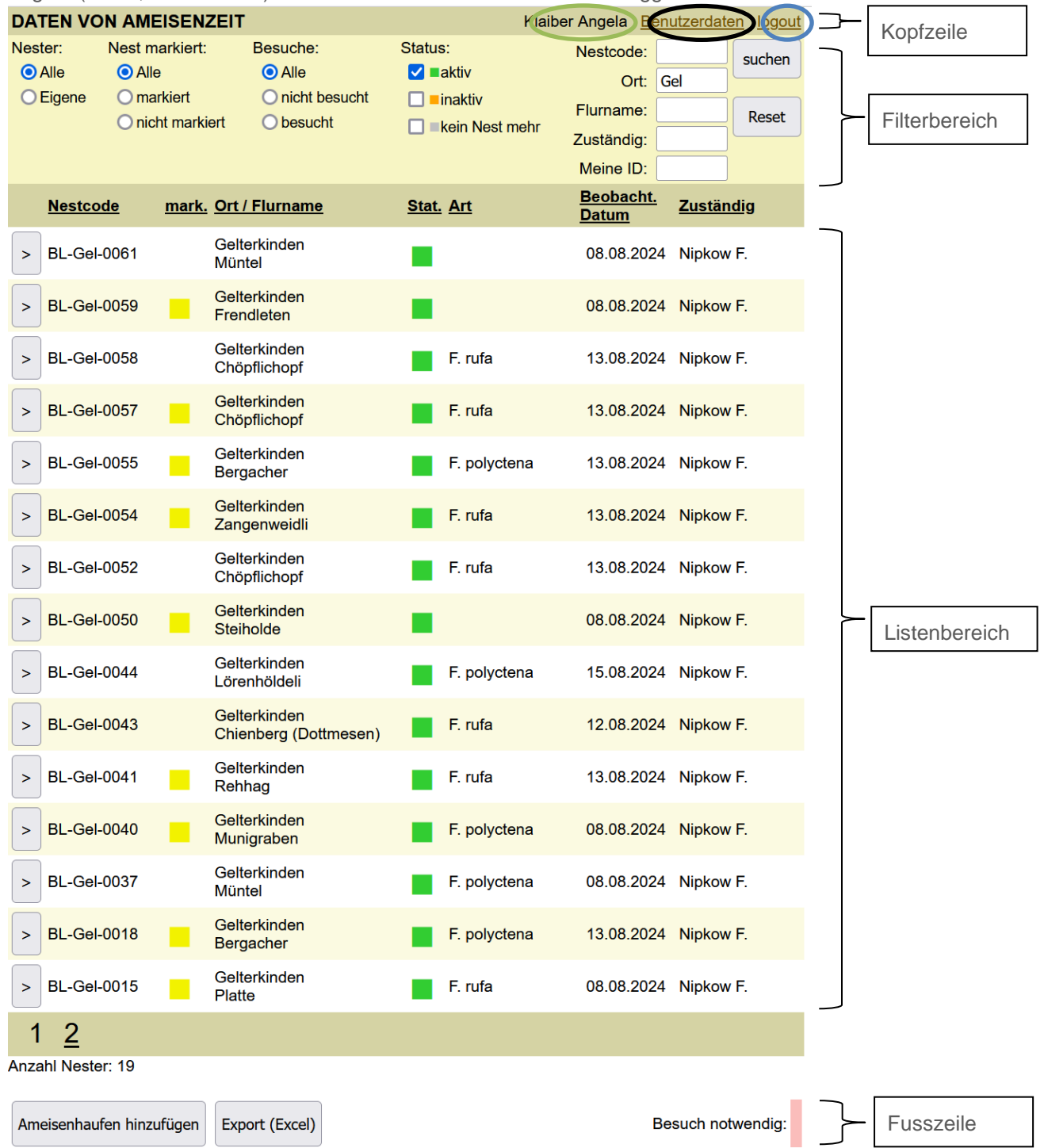

Im Filterbereich (Bild 3) können Nester nach den folgenden Kriterien gefiltert werden:

| DATEN VON AMEISENZEIT Klaiber Angela Benutzerdate                                                                               |                                                       |                                                                 |                                                      |                                                           |                       |                     |
|----------------------------------------------------------------------------------------------------|-------------------------------------------------------|-----------------------------------------------------------------|------------------------------------------------------|-----------------------------------------------------------|-----------------------|---------------------|
| Nester: Ne<br>Alle (<br>Eigene (                                                                                                | est markiert: I<br>Alle<br>markiert<br>nicht markiert | Besuche:<br>Alle<br>nicht besucht<br>besucht                    | Status:<br>✓ ■aktiv<br>■ inaktiv<br>■ kein Nest mehr | Nestcode:<br>Ort:<br>Flurname:<br>Zuständig:<br>Meine ID: | Gel SL                | uchen<br>Reset      |
| Alle Nester<br>Ameisenschutz                                                                                                    | Alle Nester<br>z Ameisenschutz                        | Alle Nester<br>Ameisenschutz                                    | Nester die scheinbar<br>bewohnt sind                 | Nestcode                                                  | e * Sucl              | ne starten          |
| Nur die selber<br>erfassten<br>Nester                                                                                           | Mit Pfahl<br>markierte<br>Nester                      | Nester die im<br>aktuellen Jahr<br>noch nicht<br>besucht wurden | Nester die scheinbar<br>unbewohnt sind               | Gemeinde                                                  | Ges<br>Filte<br>entfe | etzte<br>r<br>ərnen |
|                                                                                                    | Nicht markierte<br>Nester                             | Nester die im<br>aktuellen Jahr<br>bereits besucht<br>wurden    | Kein Nest mehr<br>vorhanden                          | Flurname                                                  | ) *                   |                     |
|                                                                                                    |                                                       |                                                                 |                                                      | Götti/ Got                                                | tte *                 |                     |
| * = bei diesen Filtern kann auch nur ein Teil des gesuchten Textes eingegeben werden<br>Bsp.: bei Ort: Gelt -> für Gelterkinden |                                                       |                                                                 |                                                      |                                                           |                       |                     |

(Bild 3)

Im Listenbereich (Bild 4) werden die ausgewählten Nester angezeigt. Im Bild 4 sind dies die Nester in Wintersingen (Filter beim Ort gesetzt).

| 1 |      |                          |                                                   |              |                           |                  |                  | Sortieren                                                      |
|---|------|--------------------------|---------------------------------------------------|--------------|---------------------------|------------------|------------------|----------------------------------------------------------------|
|   |      | <u>Nestcode</u> <u>n</u> | <u>nark.</u> Ort / Flurname                       | Stat. Art    | <u>Beobacht.</u><br>Datum | <u>Zuständig</u> |                  | Mit einem Klick auf den                                        |
|   | >    | BL-Win-0008              | Wintersingen<br>Wintersingen Ruchegg              | F. pratensis | 30.09.2021                | Urs D.           |                  | unterstrichenen Titel wird die<br>Liste entweder aufwärts oder |
|   | >    | BL-Win-0007              | Wintersingen<br>Hinterhard                        | F. polyctena | 19.03.2020                | Urs D.           |                  | abwärts sortiert.                                              |
|   | >    | BL-Win-0006              | Wintersingen<br>Hinterhard                        | F. polyctena | 21.04.2024                | Urs D.           |                  |                                                                |
|   | >    | BL-Win-0005              | Wintersingen<br>Hinterhard                        | F. polyctena | 12.05.2024                | Urs D.           |                  |                                                                |
|   | >    | BL-Win-0004              | Wintersingen<br>Hinterhard                        |              |                           | Urs D.           | _                | Rot markiert                                                   |
|   | >    | BL-Win-0003              | Wintersingen<br>Hinterhard                        | F. polyctena | 29.10.2020                | Urs D.           | $\left  \right $ | Nester erscheinen rot, falls im aktuellen Jahr noch kein       |
|   | >    | BL-Win-0002              | Wintersingen<br>Hinterhard                        | F. polyctena |                           | Urs D.           |                  | Besuch stattgefunden hat.                                      |
|   | >    | BL-Win-0001              | Wintersingen<br>Wintersingerhöchi /<br>Hinterhard | F. polyctena | 25.09.2021                | Urs D.           |                  |                                                                |
| 1 | Anza | ahl Nester: 8            |                                                   |              |                           |                  |                  |                                                                |
|   | Am   | eisenhaufen hinzufi      | ügen Export (Excel)                               |              | Be                        | such notwend     | ig:              |                                                                |

(Bild 4)

In der **Fusszeile** befinden sich zwei Buttons (Bild 5):

- Ameisenhaufen hinzufügen: Um ein weiteres Nest im System einzugeben
- Export (Excel): Um die Daten der ausgewählten Nester (diejenigen, die in der Liste angezeigt werden) in eine Excel-Datei zu exportieren.

| Ameisenhaufen hinzufügen Export (Excel) | Besuch notwendig: |
|-----------------------------------------|-------------------|
|-----------------------------------------|-------------------|

Um weitere Informationen zu den Nestern zu sichten oder um ein Nest zu bearbeiten, können die einzelnen Nester angeklickt werden.

Wird ein Nest aufgerufen, so sind Informationen zum Nest, zum Standort, zum Erfassungszeitpunkt sowie zu weiteren Bearbeitungsoptionen sichtbar (Bild 6).

<sup>(</sup>Bild 5)

| Liste Ameisenhau          | fen löschen Bearbeiten Neue Beobachtung                                                                                                    | +  |
|---------------------------|----------------------------------------------------------------------------------------------------|----|
|                           |                                                                                                    | -  |
| Nestcode:                 | BL-Win-0005                                                                                                    | -  |
| Beobachtungsdatum:        | 12.05.2024                                                                                                    |    |
| Meine ID:                 |                                                                                                    |    |
| Erfasser:                 | Urs Diewald                                                                                                    |    |
| Gemeinde:                 | Wintersingen                                                                                                    |    |
| Flurname:                 | Hinterhard                                                                                                    |    |
| Koordinate (Y/X/Höhe):    | 628208 / 259507 / 624.1 (m ü. M.)                                                                                                    | 1  |
| Status:                   | ektiv Oinaktiv ONest nicht vorhanden                                                                                                    |    |
| Ameisenart:               | F. polyctena andere Art:                                                                                                    | L  |
| Art bestimmt durch:       | . ● Uni                                                                                                    | // |
| Nest markiert:            | ⊖ja                                                                                                    | // |
| Nestgrösse:               | Klein (zwischen 5 und 30 Liter)                                                                                                    | /  |
| Nestlage:                 | An einem Waldrand                                                                                                    | /  |
| Temperatur:               | < 15 Grad                                                                                                    |    |
| Wetter:                   | teilweise bewölkt                                                                                                    | 1  |
| Bemerkung:                | 2024 04 nest ist mit schnittholz zugedeckt<br>202109 nest tot, hat sich jedoch neu entwickelt<br>10meter daneben.<br>202009 nest ramponiert.<br>Nur einzelne Ameisen sichtbar.<br>17.3.2020<br>Habe Nest heute besucht, sieht gut aus , sehr<br>aktiv und angriffig. Probe zur auswertung<br>genommen. |    |
|                           | Sieht nicht gut aus<br>2019<br>Ein schutzbedürftiges neues Nest, dort haben<br>schon andere existiert, mindestens 2 tote Nester<br>daneben.                                                                                                    |    |
| Ersterfassung: 07.10.2019 | Letzte Änderung: 25.05.2024                                                                                                    |    |
| Auf Karte nur eine Geme   | einde anzeig <mark>en</mark>                                                                                                    |    |
| Durchsuchen Keine Date    | i ausgewählt.                                                                                                    |    |
| Bild hinzufügen Bilddatun | n: 12.05.2024 III                                                                                                    |    |
| Besuchsdatum Status       | Nestgrösse Temp./Wetter                                                                                                    |    |
| ▶ 18.05.2024 aktiv        | Klein < 15 Grad teilweise bewölkt                                                                                                    |    |
| ▶ 12.05.2024 aktiv        | Klein < 15 Grad teilweise bewölkt                                                                                                    |    |

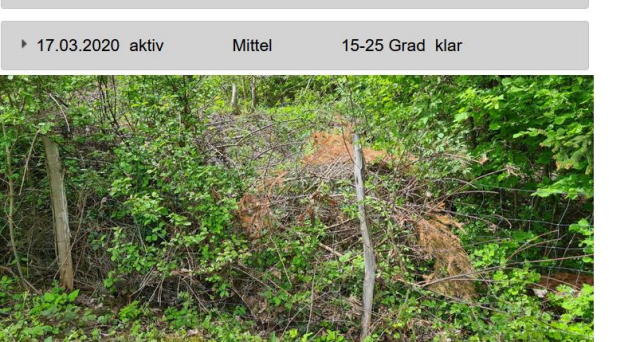

Klein

< 15 Grad teilweise bewölkt

BL-Win-0005-20240525-01.jpg

▶ 27.09.2021 aktiv

(Bild 6)

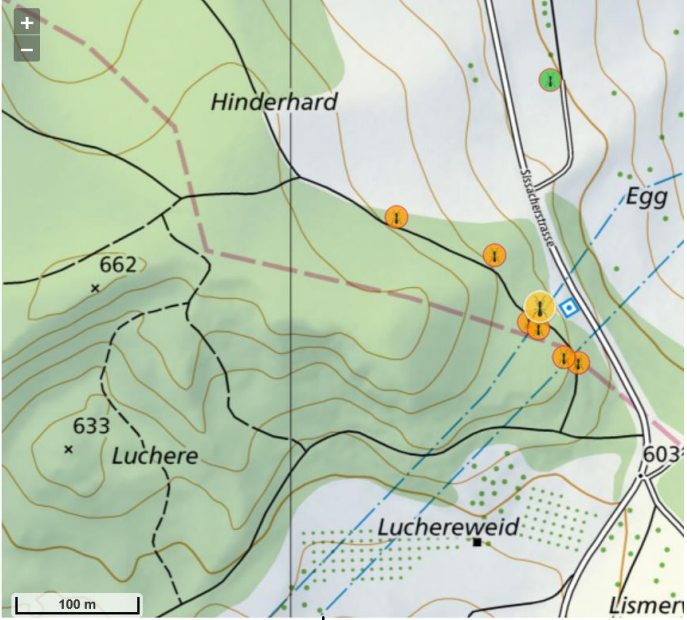

#### Standort

Auf der Karte sind die erfassten Nester sichtbar. Die **gelbe** Ameise zeigt das aktuell aufgerufene Nest und die **orangen** Ameisen, zeigen die weiteren inaktiven Nester in der Umgebung an. Die **Grünen** Ameisen, zeigen die weiteren aktiven Nester an.

Klickt man auf eine orange/ grüne Ameise wird der Nestcode von diesem Nest angezeigt.

Hat sich der Standort eines Nestes verschoben, kann im Bearbeitungsmodus/ neue Beobachtung mit der Maus ein neuer Standort (oder auf dem Handy per Finger) gesetzt werden. Die Koordinaten werden dann automatisch angepasst.

|                           |                                                                                                    | Mit "Liste" kommt man ins Hauptmenü.                                                                                                  |
|---------------------------|----------------------------------------------------------------------------------------------------|----------------------------------------------------------------------------------------------------|
| Liste Ameisenhau          | fen löschen Bearbeiten Neue Beobachtung                                                                                                    | Mit "Ameisenhaufen löschen" wird das Nest<br>unwiderruflich gelöscht. Wichtig! Tote Nester nicht<br>löschen sondern als tot markieren |
| Nestcode:                 | BL-Win-0005                                                                                                    |                                                                                                    |
| Beobachtungsdatum:        | 12.05.2024                                                                                                    | Mit «Bearbeiten» wird der aktuelle Eintrag                                                                                            |
| Meine ID:                 |                                                                                                    | jüngste Eintrag bearbeitet werden. Ältere Einträge                                                                                    |
| Erfasser:                 | Urs Diewald                                                                                                    | sind davon ausgeschlossen                                                                                                    |
| Gemeinde:                 | Wintersingen                                                                                                    | Mit «neue Beobachtung» wird eine neue                                                                                                 |
| Flurname:                 | Hinterhard                                                                                                    | Beobachtung dieses Nests erstellt.                                                                                                    |
| Koordinate (Y/X/Höhe):    | 628208 / 259507 / 624.1 (m ü. M.)                                                                                                    |                                                                                                    |
| Status:                   | ektiv inaktiv Nest nicht vorhanden                                                                                                    | Next                                                                                                    |
| Ameisenart:               | F. polyctena andere Art:                                                                                                    | Nest                                                                                                    |
| Art bestimmt durch:       | ◉ Uni ◯ selbst                                                                                                    | Hier werden die Informationen über den                                                                                                |
| Nest markiert:            | ⊖ja                                                                                                    | Eintrag mit dem jüngsten Beobachtungs-                                                                                                |
| Nestgrösse:               | Klein (zwischen 5 und 30 Liter)                                                                                                    | datum gezeigt                                                                                                    |
| Nestlage:                 | An einem Waldrand                                                                                                    | Der ErfasserIn (=Benutzer) und der Nest-                                                                                              |
| Temperatur:               | < 15 Grad                                                                                                    | code werden vom System eingefugt.                                                                                                    |
| Wetter:                   | teilweise bewölkt                                                                                                    |                                                                                                    |
| Bemerkung:                | 2024 04 nest ist mit schnittholz zugedeckt<br>202109 nest tot, hat sich jedoch neu entwickelt<br>10meter daneben.<br>202009 nest ramponiert.<br>Nur einzelne Ameisen sichtbar.<br>17.3.2020<br>Habe Nest heute besucht, sieht gut aus , sehr<br>aktiv und angriffig. Probe zur auswertung<br>genommen. |                                                                                                    |
|                           | Sieht nicht gut aus<br>2019<br>Ein schutzbedürftiges neues Nest, dort haben<br>schon andere existiert, mindestens 2 tote Nester<br>daneben.                                                                                                    | <b>Bilder hochladen</b><br>Um ein Bild hinzuzufügen, klickt ihr auf<br>"Durchsuchen". Nun könnt ihr auf eurem                         |
| Ersterfassung: 07.10.2019 | Etzte Änderung: 25.05.2024                                                                                                    | Computer nach dem entsprechenden Bild                                                                                                 |
| 🗹 Auf Karte nur eine Gem  | einde anzeigen                                                                                                    | suchen und es auswählen. Auf dem Handy                                                                                                |
| Durchsuchen Keine Date    | ei ausgewählt.                                                                                                    | Bild aufzunehmen. Habt ihr das Bild                                                                                                   |
| Bild hinzufügen Bilddatur | n: 12.05.2024                                                                                                    | ausgewählt, müsst ihr "Bild hinzufügen"                                                                                               |
| Besuchsdatum Status       | Nestgrösse Temp./Wetter                                                                                                    | wählen. Gebt das Aufnahmedatum bei<br>Bilddatum an                                                                                    |
| ▶ 18.05.2024 aktiv        | Klein < 15 Grad teilweise bewölkt                                                                                                    |                                                                                                    |
| ▶ 12.05.2024 aktiv        | Klein < 15 Grad teilweise bewölkt                                                                                                    | Historie                                                                                                    |
| ▶ 27.09.2021 aktiv        | Klein < 15 Grad teilweise bewölkt                                                                                                    | Hier seht ihr eine Übersicht aller vergangenen Beobachtungen. Jede neue                                                               |
| ▶ 17.03.2020 aktiv        | Mittel 15-25 Grad klar                                                                                                    | Beobachtung erzeugt hier einen neuen<br>Eintrag. Im Idealfall steht hier für jedes Jahr<br>mindestens eine Beobachtung.               |
|                           |                                                                                                    |                                                                                                    |

Bearbeitungsoptionen

(Bild 7)

### Beobachtung eines bestehenden Nests

Klickt ihr auf "**neue Beobachtung**" (Bild 8, schwarzer Kreis), erscheinen die Informationen der letzten Nestbeobachtung. Diese Informationen können jetzt aktualisiert werden. Alte Informationen gehen nicht verloren, sondern werden in der Historie gespeichert. Soll der letzte Eintrag angepasst werden, klickt auf «**Bearbeiten**».

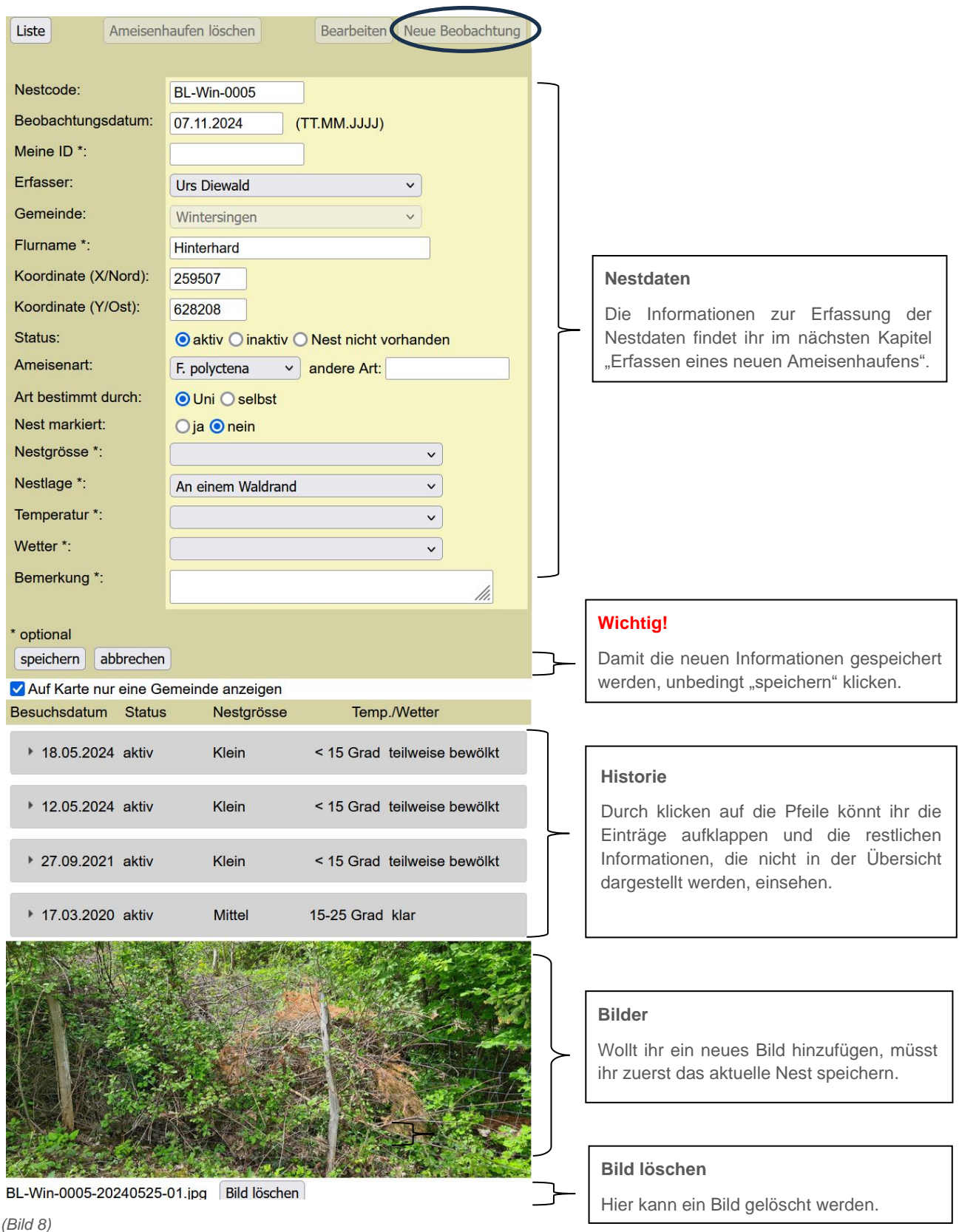

# Ein neues Waldameisennest erfassen

Um ein Nest zu erfassen, welches noch nicht in der Datenbank besteht, kehrt ihr zuerst zurück auf die Liste.

| ( | Liste Ameisenhauf      | en löschen Bearbeiten Neue Beobachtung   |  |  |
|---|------------------------|------------------------------------------|--|--|
|   | $\smile$               |                                          |  |  |
|   | Nestcode:              | BL-Win-0006                              |  |  |
|   | Beobachtungsdatum:     | 21.04.2024                               |  |  |
|   | Meine ID:              | DIE                                      |  |  |
|   | Erfasser:              | Urs Diewald                              |  |  |
|   | Gemeinde:              | Wintersingen                             |  |  |
|   | Flurname:              | Hinterhard                               |  |  |
|   | Koordinate (Y/X/Höhe): | 628207 / 259489 / 624.1 (m ü. M.)        |  |  |
|   | Status:                | 🔘 aktiv 💿 inaktiv 🔘 Nest nicht vorhanden |  |  |
|   | Ameisenart:            | F. polyctena andere Art:                 |  |  |
|   | Art bestimmt durch:    | . ● Uni                                  |  |  |
|   | Nest markiert:         | ◯ ja                                     |  |  |
|   | Nestgrösse:            | Klein (zwischen 5 und 30 Liter)          |  |  |
|   | Nestlage:              | An einem Waldrand                        |  |  |
|   | Temperatur:            | < 15 Grad                                |  |  |
|   | Wetter:                | klar                                     |  |  |
|   | Bemerkung:             | 201404 nest weggezügelt muss neu suchen  |  |  |

In der Nest-Liste klickt ihr unterhalb der Fusszeile auf "Ameisenhaufen hinzufügen" (Bild 9, schwarzer Kreis).

| Neste           | er: Nest ma<br>lle OAlle | arkiert: Besuche:<br>O Alle                     | Status:<br>✓ ■aktiv                  | Nestcode: suchen   |
|-----------------|--------------------------|-------------------------------------------------|--------------------------------------|--------------------|
| O Eigene O mark |                          | t markiert O nicht besi                         | ucht 🗹 =inaktiv<br>🗹 =kein Nest mehr | Flurname: Reset    |
|                 |                          |                                                 |                                      | Zuständig:         |
| ļ               | Nestcode                 | <u>mark.</u> Ort / Flurname                     | Stat. Art                            | Beobacht.<br>Datum |
| >               | BL-Win-0008              | Wintersingen<br>Wintersingen Ruch               | negg F. pratensis                    | 30.09.2021 Urs D.  |
| >               | BL-Win-0007              | Wintersingen<br>Hinterhard                      | F. polyctena                         | 19.03.2020 Urs D.  |
| >               | BL-Win-0006              | Wintersingen<br>Hinterhard                      | F. polyctena                         | 21.04.2024 Urs D.  |
| >               | BL-Win-0005              | Wintersingen<br>Hinterhard                      | F. polyctena                         | 12.05.2024 Urs D.  |
| >               | BL-Win-0004              | Wintersingen<br>Hinterhard                      |                                      | Urs D.             |
| >               | BL-Win-0003              | Wintersingen<br>Hinterhard                      | F. polyctena                         | 29.10.2020 Urs D.  |
| >               | BL-Win-0002              | Wintersingen<br>Hinterhard                      | F. polyctena                         | Urs D.             |
| >               | BL-Win-0001              | Wintersingen<br>Wintersingerhöchi<br>Hinterhard | / F. polyctena                       | 25.09.2021 Urs D.  |
| Anzah           | nl Nester: 8             |                                                 |                                      |                    |
| Amei            | isenhaufen hinzu         | fügen Export (Excel)                            |                                      | Besuch notwendig:  |

(Bild 9)

Mit Klick auf "Ameisenhaufen hinzufügen", erscheint ein leeres Nest-informations-Formular (Bild 10). In dieses gilt es nun, die entsprechenden Daten einzutragen.

Folgendes ist zu beachten:

- 1. Die Karte erscheint erst, wenn die Gemeinde ausgewählt wurde. Dann kann mit der Maus (oder mit dem Finger auf dem Handy) auf der Karte ein Punkt gesetzt werden. Die Koordinaten werden dann automatisch übernommen.
- 2. Falls ihr die Koordinaten selber eingeben wollt, dann bitte beachten, dass die Eingabe ohne Kommas und Abstände erfolgt.
- 3. Der Nestcode wird vom System vergeben, sobald eine Gemeinde ausgewählt ist.
- 4. Viele der untenstehenden Felder sind optional

| Liste Ameisenhau     | fen löschen Bearbeiten Neue Beobachtung | , i      |                                                  |
|----------------------|-----------------------------------------|----------|--------------------------------------------------|
|                      |                                         |          | Nestcode                                         |
| Nestcode:            | 0001                                    | ~_       | Wird automatisch ausgefüllt                      |
| Beobachtungsdatum:   | (TT.MM.JJJJ)                            | [        |                                                  |
| Meine ID *:          |                                         |          | Meine ID                                         |
| Gemeinde:            | Bitte wählen V                          |          | Lier konn Joder seine einene Dezeisbrung         |
| Flurname *:          |                                         |          | einfügen (optional                               |
| Koordinate (X/Nord): | (250000)                                | l        |                                                  |
| Koordinate (Y/Ost):  | (630000)                                |          | Art                                              |
| Status:              | Oaktiv Oinaktiv ONest nicht vorhanden   |          | Falls ihr die Art vom neuen Nest kennt, könnt    |
| Ameisenart:          | v andere Art:                           | <u>}</u> | ihre diese hier eintragen. Wichtig ist, dass ihr |
| Art bestimmt durch:  | ◯ Uni ◯ selbst                          |          | angebt, ob ihr die Art selbst bestimmt habt,     |
| Nest markiert:       | Oja Onein                               | _        | (Lausanne oder Basel) erfolgt ist.               |
| Nestgrösse *:        | ✓                                       |          | () = = = = = = = = ( = = = = = = = = = =         |
| Nestlage *:          | ✓                                       |          | Noctdoton                                        |
| Temperatur *:        |                                         | -        |                                                  |
| Wetter *:            |                                         |          | Die Aufnahme der Nestdaten wird anhand Bild      |
| Bemerkung *:         |                                         |          |                                                  |
| * optional           |                                         |          |                                                  |
| speichern abbrechen  |                                         | ~        | Wichtig!                                         |
|                      | einde anzeigen                          |          | Speichern nicht vergessen!                       |
| Besuchsdatum Status  | Nestgrösse Temp./Wetter                 |          |                                                  |
|                      |                                         |          |                                                  |
| Liste                |                                         |          |                                                  |

(Bild 10)

Für die Beschreibung eines Nestes werden die folgenden Informationen aufgenommen (Bild 11). Für jede Information steht ein Auswahlmenu zur Verfügung:

|                     |                                          | _    |                                                    |
|---------------------|------------------------------------------|------|----------------------------------------------------|
| Status:             | 🔿 aktiv 💿 inaktiv 🔿 Nest nicht vorhanden |      | Lies Lies the day Office and its Day Fictory       |
| Ameisenart:         | <u> </u>                                 |      | wird nicht mehr geschlossen, selbst wenn ihr «Nest |
| Nest markiert:      | Oja ⊙ nein                               |      | nicht mehr vorhanden» auswählt. In diesem Fall     |
| Nestgrösse *:       | · · ·                                    |      | müsst ihr das Nest nicht mehr besuchen.            |
| Nestlage *:         | Im Offenland v                           | L    |                                                    |
| Temperatur *:       | v                                        |      |                                                    |
| Wetter *:           | v                                        |      | Hier könnt ihr angeben, ob das Nest markiert       |
| Bemerkung *:        |                                          |      | wurde. Durch die Darstellung der Nesthistorie seht |
|                     |                                          | ///. | markiert war.                                      |
| * optional          |                                          |      |                                                    |
| speichern abbrechen |                                          |      |                                                    |
|                     |                                          |      |                                                    |

### (Bild 11)

Mit einem «\*» markiert sind optionale Angaben. Alle anderen Angaben müssen bei jeder neuen Beobachtung überprüft und ggf. neu eingegeben werden.

### Nestgrösse

Kenntnisse zur Nestgrösse ermöglichen Aussagen zur Entwicklung der Nester, sowie zu den Zusammenhängen zwischen Grösse und Art oder auch Waldstruktur.

Die Nestgrösse wird anhand vom oberirdischen Volumen des Nestes beurteilt. Es stehen die folgenden fünf Kategorien zur Verfügung (Bild 12).

Sehr klein: kleiner 5 Liter Klein: zwischen 5 und 30 Mittel: zwischen 30 und 120 Liter Gross: zwischen 120 und 360 Liter Sehr gross: grösser 360 Liter

Zur Orientierung findet ihr unten die Liter umgerechnet in Kubikmeter.

| Kategorie  | Liter                | m <sup>3</sup>         |
|------------|----------------------|------------------------|
| Sehr klein | kleiner 5            | kleiner 0.17           |
| Klein      | zwischen 5 und 30    | zwischen 0.17 und 0.31 |
| Mittel     | zwischen 30 und 120  | zwischen 0.31 und 0.49 |
| Gross      | zwischen 120 und 360 | zwischen 0.49 und 0.71 |
| Sehr gross | grösser 360          | grösser 0.71           |

Für die Einschätzung der Nestgrösse kann man sich am untenstehenden Bild orientieren:

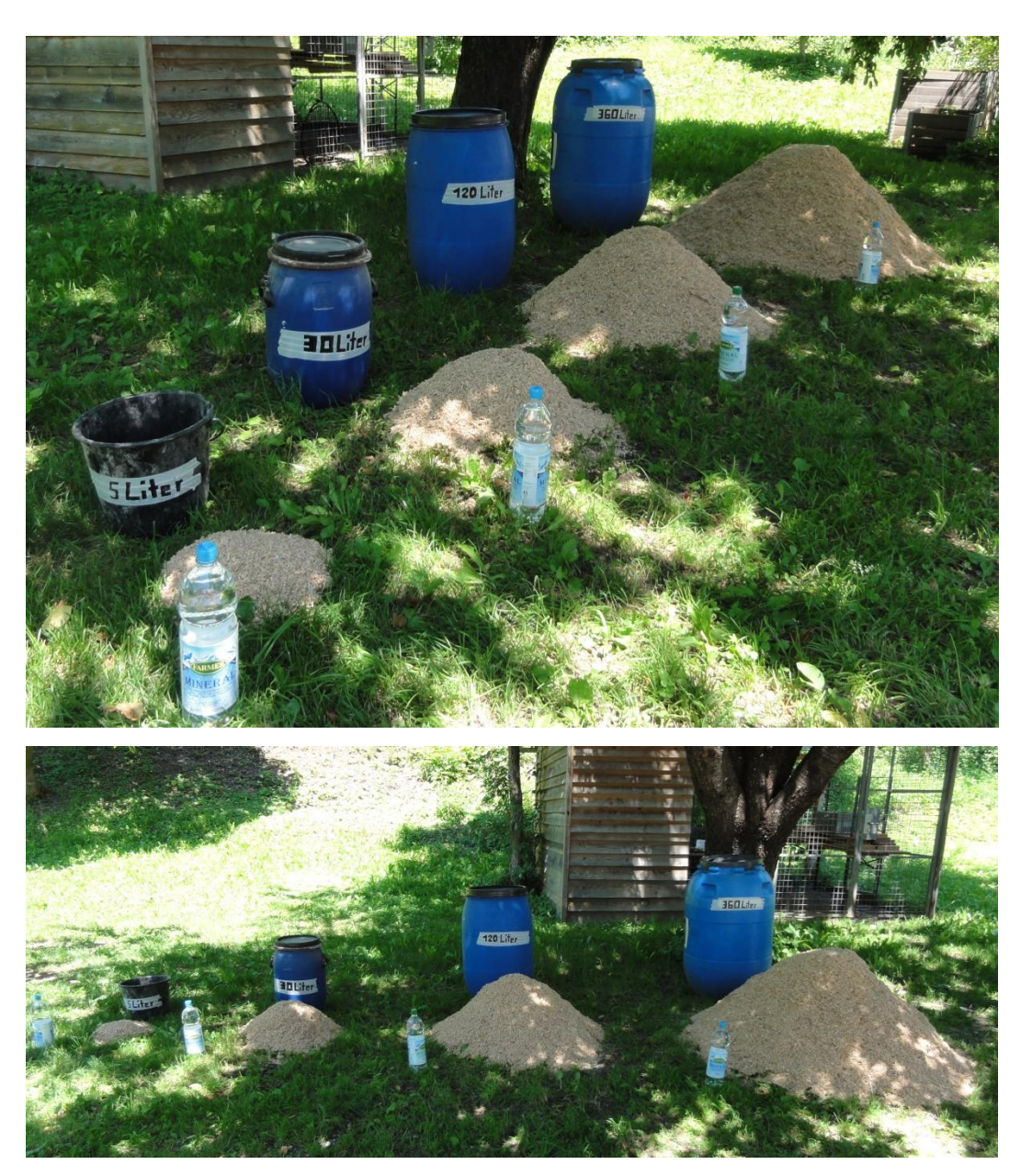

(Bild 12)

### Nestlage

Kenntnisse zur Lage eines Nestes, ermöglichen Aussagen zu den Zusammenhängen zwischen Lage und Art oder Lage und Aktivität. Die Lage eines Nestes wird anhand von vier Kategorien beurteilt. Das Nest befindet sich:

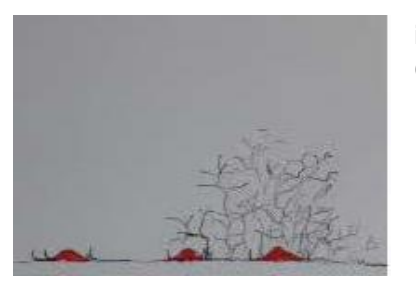

**im Offenland:** In einer Wiese, entweder frei oder bei einem Gebüsch

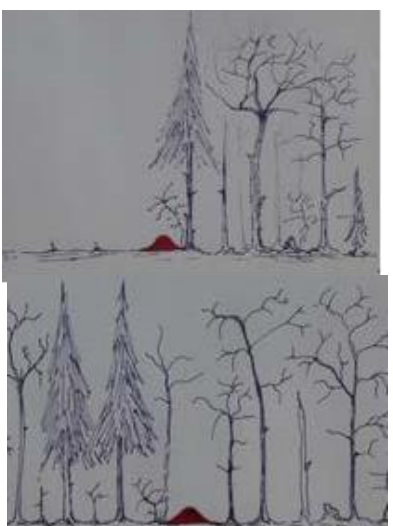

**an einem Waldrand:** an einem stufig aufgebauten Waldrand, im Krautsaum oder an einem kahlen Waldrand

im Wald: im mehr oder weniger dichten Wald

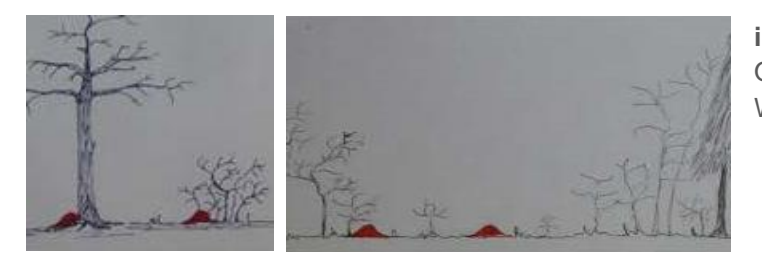

**in einem gemischten Lebensraum:** Offen, mit Einzelbäumen, auf einer Waldlichtung oder in einem Garten

### Wetterbedingungen

Da die Aktivität abhängig vom Wetter und der Temperatur ist, bitten wir euch ebenfalls Informationen zum Wetter aufzunehmen. Dazu findet ihr verschiedene Kategorien zur Temperatur und zum Wetter.

### Bemerkungen

In diesem Feld könnt Informationen notieren, die für euch wichtig sind. Dieses Feld wird nicht ausgewertet und dient nur euren Beobachtungen.

Wir wünschen euch viel Spass bei der Beobachtung eurer Ameisennester und der Erfassung der Nestdaten!